## Datenbank-Passwort ändern

01.05.2024 01:50:12

**FAQ-Artikel-Ausdruck** 

| Kategorie:                                                                                                    | RRZE: Datenbanken | Bewertungen:           | 2                     |
|----------------------------------------------------------------------------------------------------|-------------------|------------------------|-----------------------|
| Status:                                                                                                    | öffentlich (Alle) | Ergebnis:              | 100.00 %              |
| Sprache:                                                                                                    | de                | Letzte Aktualisierung: | 13:27:47 - 20.03.2017 |
|                                                                                                    |                   |                        |                       |
| Schlüsselwörter                                                                                                    |                   |                        |                       |
| Passwort DB                                                                                                    |                   |                        |                       |
|                                                                                                    |                   |                        |                       |
| Symptom (öffentlich)                                                                                                    |                   |                        |                       |
| lch kann mich nicht an einer Datenbank des RRZE anmelden<br>oder<br>Ich habe mein Datenbankpasswort vergessen<br>oder<br>Ich möchte mein Datenbankpasswort aus Sicherheitsgründen ändern                                                                                                    |                   |                        |                       |
| Problem (öffentlich)                                                                                                    |                   |                        |                       |
| Wie kann ich das Datenbankpasswort ändern?                                                                                                    |                   |                        |                       |
| Lösung (öffentlich)                                                                                                    |                   |                        |                       |
| Zum Setzen/Ändern des Datenbankpasswortes gehen Sie bitte wie folgt vor:<br>- Loggen Sie sich unter www.idm.fau.de ["http://www.idm.fau.de"] ein.<br>- Melden Sie sich mit einem Klick auf Login und Ihrem IdM-Passwort an.<br>- Scrollen Sie zu den "Dienstleistungen" nach unten, zur "Anderweitigen Dienstleistungsübersicht"<br>- Wählen Sie die richtige Datenbank-Kennung, für die Sie das Passwort ändern möchten, aus.<br>- Wenn Sie für mehrere Datenbanken die gleiche Kennung verwenden, hilft Ihnen die Spalte Beschreibung weiter.<br>- In der Spalte "PW Sync" sehen Sie, ob Ihr Passwort derzeit mit Ihrem IdM-Hauptpasswort verbunden ist (grün) oder nicht (rot). Eine Änderung Ihres<br>Datenbankpasswortes macht nur Sinn, wenn Sie die Synchronisation ausgeschaltet haben, was Sie über das Symbol tun können.<br>- Zum Ändern des Passworts klicken Sie in der 1. Spalte und wählen die gewünschte Aktion aus. |                   |                        |                       |

Im folgenden Dialog "Dienstleistungspasswort" werden Ihnen die Richtlinien für Passwörter angezeigt. Sie eines der (bei jedem Seitenaufruf zufällig neu erzeugten Passwörter) verwenden.
Unter "Passwort setzen" geben Sie bitte zwei Mal das neue Passwort ein und bestätigen dies mit "Ändern"

Das neu gesetzte Passwort wird dann für alle Datenbanken die unter dieser Kennung für diese Datenbankrolle angelegt sind geändert.